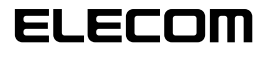

#### 

## USB 網路攝像頭 設定手冊

## 使用前注意事項

在使用本產品的前請確認下列注意事項。

### 安裝時的注意事項

·請將本產品連接於能夠供應 5V、500mA 以上供電功 率的 USB 連接端口。

### 使用時的注意事項

- ·請勿用手指觸摸網路攝像頭的鏡頭。在鏡頭沾有灰塵 時請使用市上出售的鏡頭吹塵器等來將灰塵清除掉。
- ·關於本產品的特性,根據使用的 PC 環境有時會進入系統待機、系統休眠或省電狀態,不能識別產品。使用時請解除系統待機、系統休眠或省電狀態的設定。
- ·如果發生電腦無法辨識本產品的情形時,請先將本產 品從電腦上拔下,然後重新進行連接。
- ·請勿將本產品設置於充滿溼氣或是灰塵的場所。
- 請勿讓本產品受到強烈的衝擊。
- ·請絕對不要擅自對本產品進行分解,修理或是改造。
- ·請勿過度彎折或是用力拉扯纜線。
- 請勿對連接頭施加過度的力量。
- ·請使用柔軟的乾布來擦拭清理本產品。切勿使用去漬油,去光水,酒精等來清理本產品。

### ●作業系統環境

本產品所適用的作業系統環境請參考包裝盒側面上的標 示説明。

# 網路攝像頭的安裝以及設定

### ●確認 Windows XP 的 Service Pack

Q Windows Vista 使用時,請直接進入「連接網路攝像頭」。
通過 Windows XP 使用產品時, Service Pack 必須為最

新版本。 請按照下列程序來進行確認 Windows 的版本。

- 打開開始功能表,將滑鼠游標移到[我的電腦]項 目上點擊滑鼠右鍵,然後點選「內容」。
  系統內容視窗會顯示出來。
- 2. 確認 Service Pack 的版本。

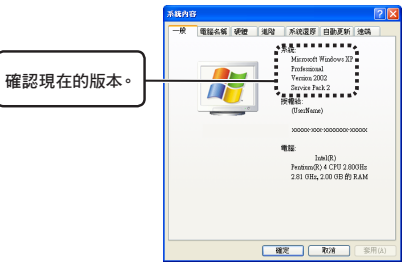

確認 Service Pack 為目前最新的版本。如果 Service Pack 不 是 目 前 最 新 的 版 本 時 請 利 用 Windows Update 來將 Windows 更新為最新的版本。 有關更新版本的方法請參考所使用電腦的使用説明 書或是詢問電腦的製造廠商。 (2006 年 12 月 現 在 WindowsXP 最 新 版 本 的 Service Pack 為 SP2。)

### ● 連接網路攝像頭

 將網路攝像頭的 USB 連接頭差入電腦的 USB 連接 端口。

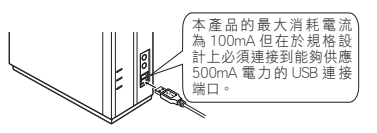

🧠 在電腦電源開啟的狀態下也可以插拔本產品。

- 續 請確認 USB 連接頭的上下方向來正確的進行連接。
- 2. 使用 Windows XP 時,任務欄顯示「找到新硬體」 的資訊。

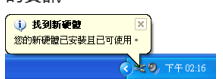

使用 Windows Vista 時,任務欄顯示「您的裝置已 可使用」的資訊。

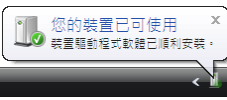

這樣就可以使用網路攝像頭了。

下一步確認攝像頭的影像是否正確顯示。 進入「確認是否正確運轉」。

### ●確認是否正確運轉

使用附帶的 CD-ROM 內的「AMCAP」,確認影像是否 正確顯示。

- ☞「AMCAP」是為了確認影像顯示準備的。關於 Microsoft 的程式, Microsoft 和本公司恕不接受有 關操作方法和支持的詢洽。請予以諒解。
- 1. 將網路攝像頭連接到電腦上。
- 2. 將「軟體 & 說明書磁片」放入 CD-ROM 驅動器。
- Windows XP 的情況下,由開始功能表點擊「我的 電腦」○

Windows Vista 的情況下,由開始選單點擊「電腦」。

4. 雙點在步驟 2. 時放入光碟片的光碟機。 光碟片的內容會顯示出來。

| 1000 1000 1000 1000 | 10 IAO 2000       |                |
|---------------------|-------------------|----------------|
| G1-X · O · 5 PR     | 0 😥 XNE 🛄 -       |                |
| R02-00 9 200 800    |                   | ~              |
|                     | 存於在這個有關上的確定       |                |
| D REALING           | P                 |                |
| N RECOVER           | Alter 📁           | Dedianei BIS/F |
| 0- weint            | *60               |                |
|                     |                   |                |
| 3652 A              | CORRECT OF STREET |                |
| 636.1.07/9.85       | -                 |                |
| C RESOL             | N20-2-1082-2-1082 |                |
| Ch SWG              |                   |                |
|                     | - 23 KORSA (0.)   | TOTAL DE CO.   |
| A HERE              | S 1 1             |                |
| 30.95               |                   |                |
| .FIELEFIE           |                   |                |

5. 雙點 💭 (AMCAP)。 影像擷取工具「AMCAP」將會啟動。

☞ 根據需要可以複製電腦的硬碟使用「AMCAP」。

6. 點擊「Device」選單,確認在 Windows XP 環境下 對「USB 視訊裝置」做了檢查,在 Windows Vista 環境對「USB 2.0 Camera」做了檢查。 如果沒有檢查,則點擊「USB 視訊裝置」(Windows XP 時)或者「USB 2.0 Camera」(Windows Vista 時)。

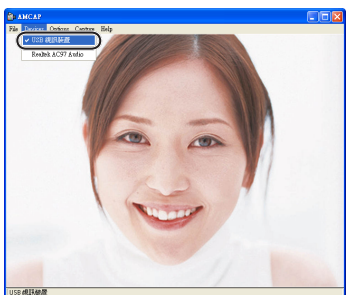

7. 從「Options」功能表上點選「Preview」項目將該 項目打勾。 攝像頭所拍攝的影像會顯示出來。

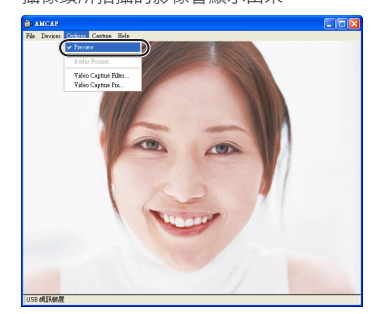

已確認網絡攝像頭正確動作。

## 問題解決

#### 想要調整網路攝像頭的影像

從使用的聊天軟體等調出影像,進行調整。詳細內容請 查閱聊天軟體的使用手冊或者幫助文件。

| USB 網路攝像頭 |
|-----------|
| 設定手冊      |

發行 ELECOM 株式會社 2006 年 12 月 20 日 第 1 版

©2006 ELECOM Corporation. All rights reserved.